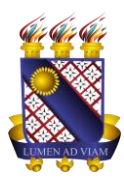

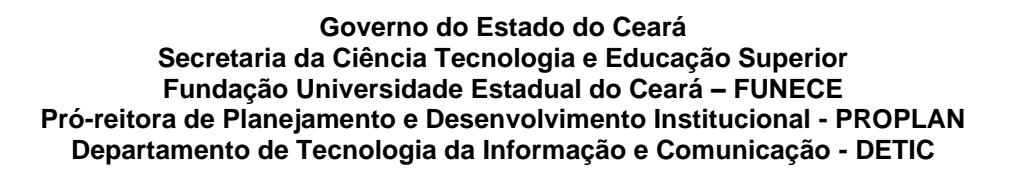

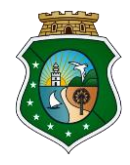

## TUTORIAL PARA SUBMISSÃO DE TRABALHO ACADÊMICO

1. Acessar o sistema no endereço siduece.uece.br e clicar no ícone 'Aluno' para realizar o 'Login'.

| Universidade<br>Estadual do Ceará                                     |                                 |                                                                                                    |               |  |
|-----------------------------------------------------------------------|---------------------------------|----------------------------------------------------------------------------------------------------|---------------|--|
|                                                                       | Ļ                               | BIBLIOTECA<br>SidUece - 2.3.4<br>Selecione uma das opções abaixo                                      |               |  |
|                                                                       | Aluno                           | Servidor, Professor e Terceirizado                                                                    | Bibliotecário |  |
|                                                                       | Q<br>Pesquisa pública de acervo | Relatórios públicos                                                                                   |               |  |
|                                                                       |                                 |                                                                                                    |               |  |
| GOVERNO DO<br>ESTADO DO CEARÁ<br>ESTADO DO CEARÁ<br>estanuja inguitar | Universida                      | de Estadual do Ceará - UECE   Departamento de Infori<br>Política de Privacidade e Segurança<br>Bala 4 | mática - DI   |  |

2. Inserir os dados solicitados (e-mail e senha) para acessar o sistema como aluno.

| Universidade<br>Estadual do Ceará                 |                                                                                                    |
|---------------------------------------------------|----------------------------------------------------------------------------------------------------|
|                                                   |                                                                                                    |
|                                                   | BIBLIOTECA<br>Acesso ao SidUece                                                                                |
|                                                   | Aluno                                                                                                    |
|                                                   | Informe seu e-mail e senha para acessar o sistema                                                              |
|                                                   | @aluno.uece.br       Senha                                                                                     |
|                                                   | ACESSAR                                                                                                    |
|                                                   | © Esqueci minha senha                                                                                          |
|                                                   |                                                                                                    |
| GOVERNO IO<br>ESTADO IO CARAÁ<br>TRANSPARA hondra | Universidade Estadual do Ceará - UECE   Departamento de Informática - DI<br>Política de Privandade e Segurança |

3. Após acessar o sistema, o aluno deve clicar no ícone 'Cadastrar Novo TCC'.

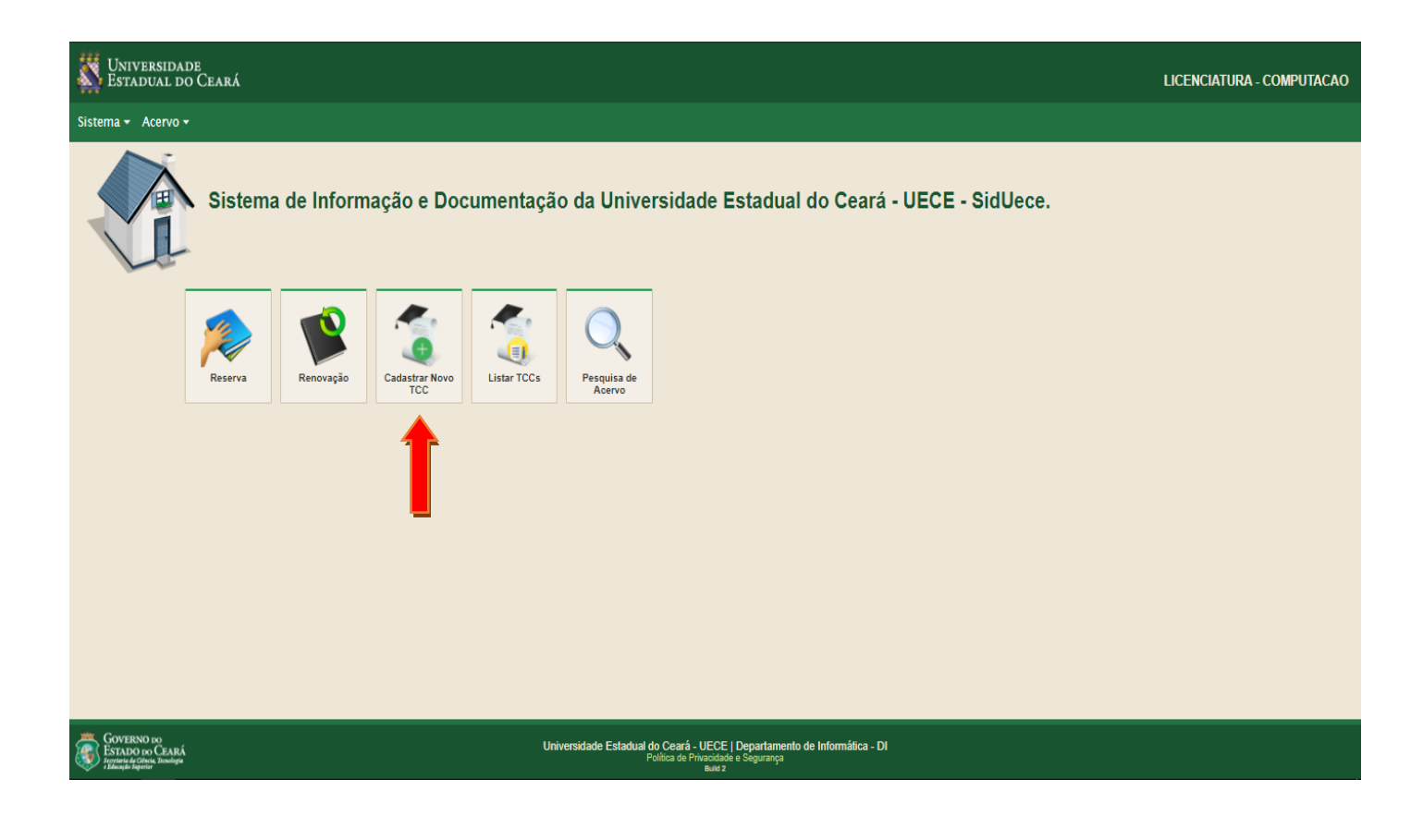

4. O aluno deve informar todos os campos obrigatórios e clicar no final da página o botão 'Salvar'.

| Universidade<br>Estadual do Ceará                                                                                |                                              |                                 | LICENCIATURA - COMPUTAC           | AO |
|----------------------------------------------------------------------------------------------------|----------------------------------------------|---------------------------------|-----------------------------------|----|
| Sistema + Acervo +                                                                                               |                                              |                                 |                                   |    |
| Cadastro de Trabalho Acadêmico<br>Informe os campos obrigatórios para cadastrar o trabalho ac                    | dêmico                                       |                                 | E Cistar Trabalhos Acadêmicos Hom | le |
| Informações sobre o autor                                                                                        |                                              |                                 |                                   |    |
| Nome do(a) Autor(a)                                                                                              |                                              |                                 |                                   |    |
|                                                                                                    |                                              |                                 |                                   |    |
| Campos Obrigatorios possuem um asterisco vermelho.     Informações gerais                                        |                                              |                                 |                                   |    |
| Curso<br>COMPUTACAO - LICENCIATURA Nível Idiom<br>GRADUAÇÃO -                                                    | •                                            |                                 |                                   |    |
| Título com subtítulo:<br>Será usado na Ficha, Logo, com exceção dos nomes próprios, coloque primeira letra maiú: | cula e as demais minúsculas                  |                                 |                                   |    |
| Engenharia de software aplicada                                                                                  |                                              |                                 |                                   |    |
| Título da capa do trabalho                                                                                       |                                              |                                 |                                   |    |
| N' de páginas * Palavras-chave (separas por ponto e vírgula) * Palavra 1; Palavra 2; Palavra 3                   |                                              |                                 |                                   |    |
| Seu trabalho possui alguma llustração (figura, imagem, gráfico etc)?                                             |                                              |                                 |                                   |    |
| Sim • NdO                                                                                                    |                                              |                                 |                                   |    |
| Informações do orientador                                                                                        |                                              |                                 |                                   |    |
| Gênero Títulação-<br>Orientador(a) Orientador(a)<br>Principal *                                                  |                                              |                                 |                                   |    |
| Orientador - Selecione -                                                                                         |                                              |                                 |                                   |    |
| Orientadores                                                                                                    |                                              |                                 |                                   |    |
|                                                                                                    | Q<br>Salacianar Orientador                   |                                 |                                   |    |
|                                                                                                    | Selecional Orientador                        |                                 |                                   |    |
| Orientadore(s)                                                                                                   |                                              |                                 |                                   |    |
|                                                                                                    |                                              |                                 |                                   |    |
| Informações sobre o local da defesa                                                                              |                                              |                                 |                                   |    |
| Cidade * Data da Defesa * Data de publicação *                                                                   |                                              |                                 |                                   |    |
| Selecione - DD/MM/AAAA DD/MM/AAAA                                                                                |                                              |                                 |                                   |    |
| * Resumo em Língua Vernácula                                                                                     |                                              |                                 |                                   |    |
| Obs.: Não é necessário digitar a palavra RESUMO. Inclua somente o conteú                                         | o (texto do resumo).                         |                                 |                                   |    |
|                                                                                                    |                                              |                                 |                                   |    |
|                                                                                                    |                                              |                                 |                                   |    |
|                                                                                                    |                                              |                                 |                                   |    |
|                                                                                                    |                                              |                                 |                                   |    |
|                                                                                                    |                                              |                                 |                                   |    |
|                                                                                                    |                                              |                                 |                                   |    |
|                                                                                                    |                                              |                                 |                                   |    |
| Resumo em Língua Estrangeira                                                                                     |                                              |                                 |                                   |    |
| Obs.: Não é necessário digitar a palavra ABSTRACT. Inclua somente o cont                                         | údo (texto do resumo em Língua Estrangeira). | 1                               |                                   |    |
|                                                                                                    |                                              |                                 |                                   |    |
|                                                                                                    |                                              |                                 |                                   |    |
|                                                                                                    |                                              |                                 |                                   |    |
|                                                                                                    |                                              |                                 |                                   |    |
|                                                                                                    |                                              |                                 |                                   |    |
|                                                                                                    |                                              |                                 |                                   |    |
|                                                                                                    |                                              |                                 |                                   |    |
| Salvar Cancelar                                                                                                  |                                              |                                 |                                   |    |
| GOVERNO DO<br>Estado do Ceará                                                                                    | Universidade Estadual do Ceará - UECE   De   | epartamento de Informática - DI |                                   |    |

5. Ao salvar o aluno será enviado para seguinte página, na qual deve realizar os passos 1, 2 e 3 existentes na página do cadastro.

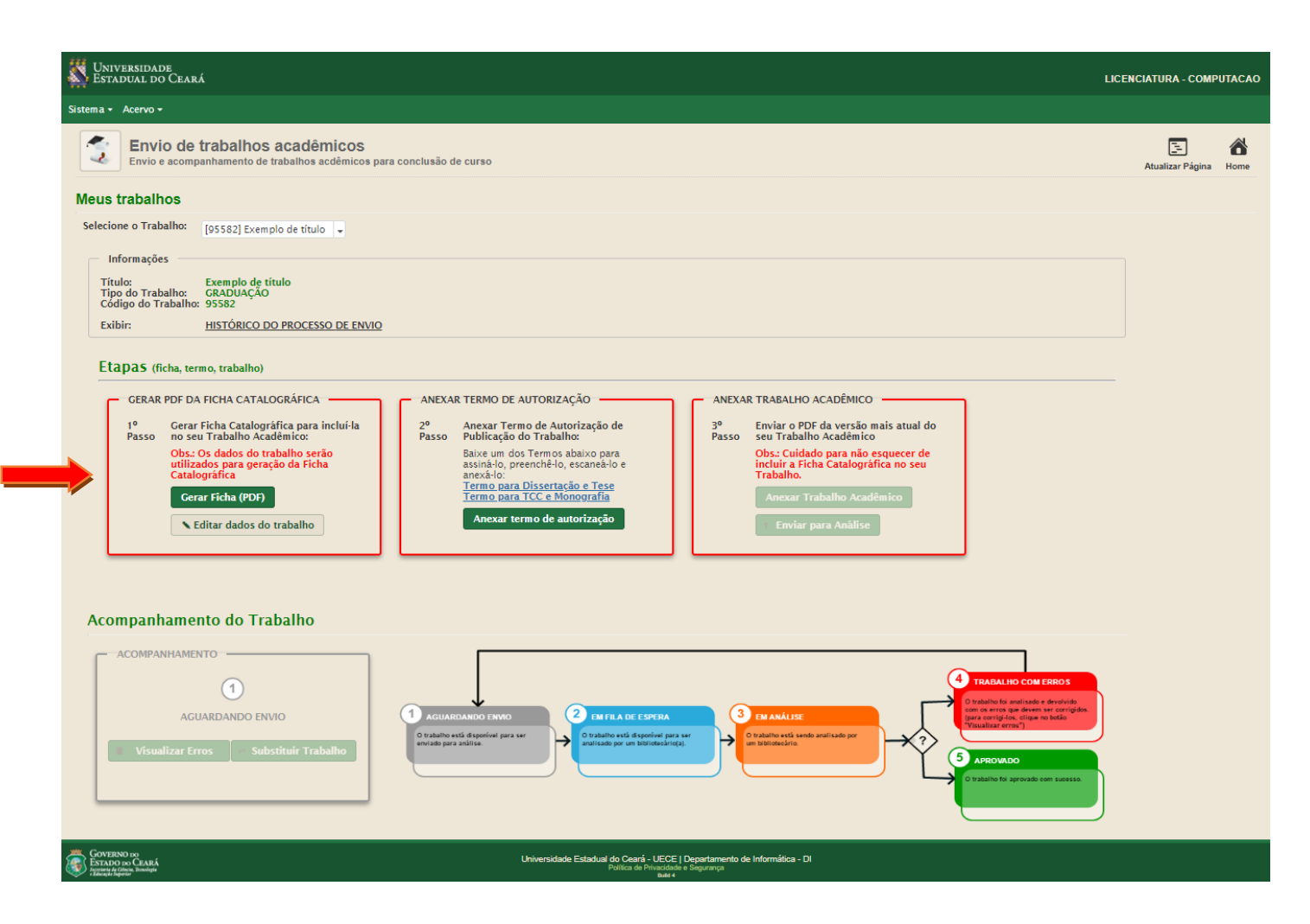

6. Ao clicar no primeiro passo 'Gerar Ficha (PDF)', será aberta uma caixa em que o aluno deve baixar a 'Ficha Catalográfica' e inserir dentro do seu 'Trabalho Acadêmico'.

| Universidade<br>Estadual do Ceará                                                                                                    | Jose Geovane Pinheiro E Silva<br>LICENCIATURA - COMPUTACAO |
|----------------------------------------------------------------------------------------------------|------------------------------------------------------------|
| Sistema + Acervo +                                                                                                    |                                                            |
| Envio de trabalhos acadêmicos<br>Envio e acompanhamento de trabalhos acdêmicos para conclusão de curso                                                                                                    | E Atualizar Página Home                                    |
| Meus trabalhos Selecione o Trabalho: 1955821 Exemplo de título -                                                                                                    |                                                            |
| Informações<br>Titoria çiacaduça çia cadudação<br>Cido do Trabalin<br>Storia cado so Trabalin<br>Storia cado so Trabalin<br>CERRA POF DA FICHA CATALOGRÁFICA<br>Informações<br>CERRA POF DA FICHA CATALOGRÁFICA<br>Informações<br>Informações<br>CERRA POF DA FICHA CATALOGRÁFICA<br>Informações<br>Informações<br>Informaçõe |                                                            |

7. Ao baixar a 'Ficha Catalográfica' e clicar em 'Fechar', o primeiro passo fica com a borda verde, confirmando seu procedimento. O aluno deve seguir para o segundo passo e clicar no ícone 'Anexar o termo de autorização'.

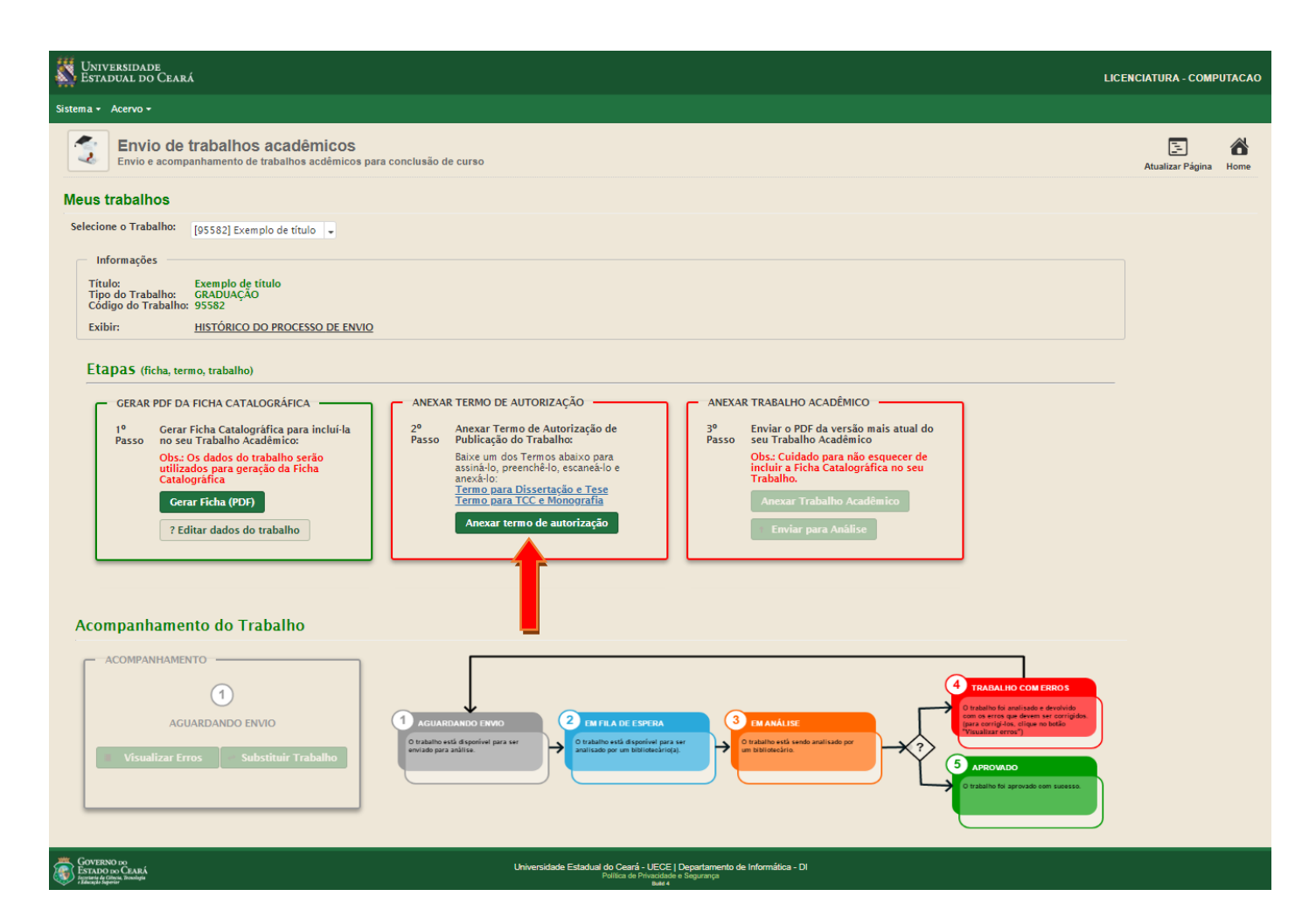

8. Ao clicar em 'Anexar termo de autorização' será aberta uma caixa e o aluno deve selecionar o arquivo clicando em 'Clique aqui para selecionar o arquivo', realizar o carregamento do arquivo e 'Salvar'.

| Universidade<br>Estadual do Ceará                                                                                                    | Jose Geovane Pinheiro E Silva<br>LICENCIATURA - COMPUTACAO |
|----------------------------------------------------------------------------------------------------|------------------------------------------------------------|
| Sistema * Acervo *                                                                                                    |                                                            |
| Envio de trabalhos acadêmicos<br>Envio e acompanhamento de trabalhos acdêmicos para conclusão de curso                                                                                                    | E 🏠<br>Atualizar Página Home                               |
| Meus trabalhos                                                                                                    |                                                            |
| Selecione o Trabalho: [95582] Exemplo de título 🗣                                                                                                    |                                                            |
| Informações<br>Título:<br>Típo do Trabalho:<br>Código do Trabalho:<br>Exibir:<br>HISTÓRICO DO PROCESSO DE ENVIO                                                                                                    |                                                            |
| EtapaS (ficha, termo, trabalho)<br>CERAR PDF DA FICHA CATALOGRÁFICA<br>1º Gerar Ficha Catalográfica para inclui-la<br>Passo no seu Trabalho Académico<br>Ultizados para geração da Ficha<br>Catalográfica<br>Cerar Ficha (PDF)<br>? Editar dados do trabalho<br>Cerar Ficha (PDF)<br>? Editar dados do trabalho |                                                            |
| Acompanhamento do Trabalho                                                                                                    |                                                            |

9. Após salvar o termo de autorização, o segundo passo fica com a borda verde, indicando que a etapa foi concluído. No terceiro passo o aluno deve clicar em 'Anexar Trabalho Acadêmico'.

| Stadual do Ceará                                                                                                    | ICENCIATURA - COMPUTACAO |
|----------------------------------------------------------------------------------------------------|--------------------------|
| Sistema * Acervo *                                                                                                    |                          |
| Envio de trabalhos acadêmicos<br>Envio e acompanhamento de trabalhos acdémicos para conclusão de curso                                                                                                    | E Atualizar Página Home  |
| Meus trabalhos                                                                                                    |                          |
| Selectore o Trabalno: [95582] Exemplo de título   ↓                                                                                                    |                          |
| Título: Exemplo de título<br>Tipo do Trabalho: GRADUAÇÃO<br>Código do Trabalho: 95582                                                                                                    |                          |
| Exibir: HISTÓRICO DO PROCESSO DE ENVIO                                                                                                    |                          |
| Etapas (ficha, termo, trabalho)                                                                                                    |                          |
| GERAR PDF DA FICHA CATALOGRÁFICA ANEXAR TERMO DE AUTORIZAÇÃO ANEXAR TRABALHO ACADÊMICO                                                                                                    |                          |
| 1º Gerar Ficha Catalográfica para inclui-la<br>Passo no seu Trabalho Académico:<br>Obse dedunda enterina de autorização de Passo Publicação do Trabalho Cadémico<br>Obse dedunda enterina de autorização de Trabalho Cadémico<br>Passo Publicação do Trabalho Cadémico                                                                                                    |                          |
| utilizadosto do trabalito serao<br>utilizadosto spara gerção da Ficha<br>Catalográfica atexta do catalográfica no seu<br>Termo para Dissertação e Tese                                                                                                    |                          |
| Gerar Ficha (PDF)     Termo para TCC e Monografia     Anexar Trabalho Acadêmico       ? Editar dados do trabalho     Anexar termo de autorização     Enviar para Análise                                                                                                    |                          |
|                                                                                                    |                          |
|                                                                                                    |                          |
| Acompanhamento do Trabalho                                                                                                    |                          |
|                                                                                                    |                          |
|                                                                                                    |                          |
| AGUARDANDO ENVIO  AGUARDANDO ENVIO  C ELEFALO ESPERA  C AGUARDANDO ENVIO  C Tatalto está dispositel para ser entidatio por la biolación por entidationa de la conductación por entidationa de la conductación por entidationa de l |                          |
|                                                                                                    |                          |
|                                                                                                    |                          |
| CONTRINO NO<br>E DEVLOD NO CARAK<br>Patica de Principale e Segurarye                                                                                                    |                          |

10. Após clicar no ícone 'Anexar Trabalho Acadêmico', uma caixa será aberta. O aluno deve selecionar o Trabalho Acadêmico e inserir clicando em 'Clique aqui para selecionar o arquivo'. Esperar o arquivo ser carregado e clicar em salvar

| Estadual do Ceará                                                                                                    | LICENCIATURA - COMPUTACAO |
|----------------------------------------------------------------------------------------------------|---------------------------|
| Sistema + Acervo +                                                                                                    |                           |
| Envio de trabalhos acadêmicos<br>Envio e acompanhamento de trabalhos acdêmicos para conclusão de curso                                                                                                    | Atualizar Página Home     |
| Meus trabalhos                                                                                                    |                           |
| Selecione o Trabalho: [95582] Exemplo de título 🗣                                                                                                    |                           |
| Informações                                                                                                    |                           |
| Título: Exemplo de título<br>Tipo do Trabalho: GRADUAÇÃO Trabalho Acadêmico X<br>Código do Trabalho: 95582                                                                                                    |                           |
| Exibir: HISTÓRICO DO PROCESSO DE ENVIC<br>+ Clique aqui para selecionar o arquivo                                                                                                    |                           |
| Etapas (ficha, termo, trabalho)                                                                                                    |                           |
| GERAR PDF DA FICHA CATALOGRÁFICA Salvar Fechar                                                                                                    |                           |
| 1º Gerar Ficha Catalográfica para incluí-la 2º Anexar Termo de Autorização do 3º Enviar o PDF da versão mais atual do Passo no seu Trabalho Acadêmico: Passo Publicação do Trabalho: Passo seu Trabalho Acadêmico |                           |
| Obs.: Os dados do trabalho serão<br>utilizados para geração da Ficha<br>Catalográfica<br>anov-3-to:<br>Catalográfica                                                                                              |                           |
| Cerar Ficha (PDF)     Termo para Dissertação e Tese<br>Termo para TCC e Monografia     Anexar Trabalho Acadêmico                                                                                                  |                           |
| Editar dados do trabalho         Anexar termo de autorização         Enviar para Análise                                                                                                    |                           |
|                                                                                                    |                           |
| Acompanhamento do Trabalho                                                                                                    |                           |
| - ACOMPANHAMENTO                                                                                                    |                           |
|                                                                                                    |                           |

11. Após salvar o Trabalho Acadêmico, o aluno deve clicar no ícone 'Enviar para Análise'.

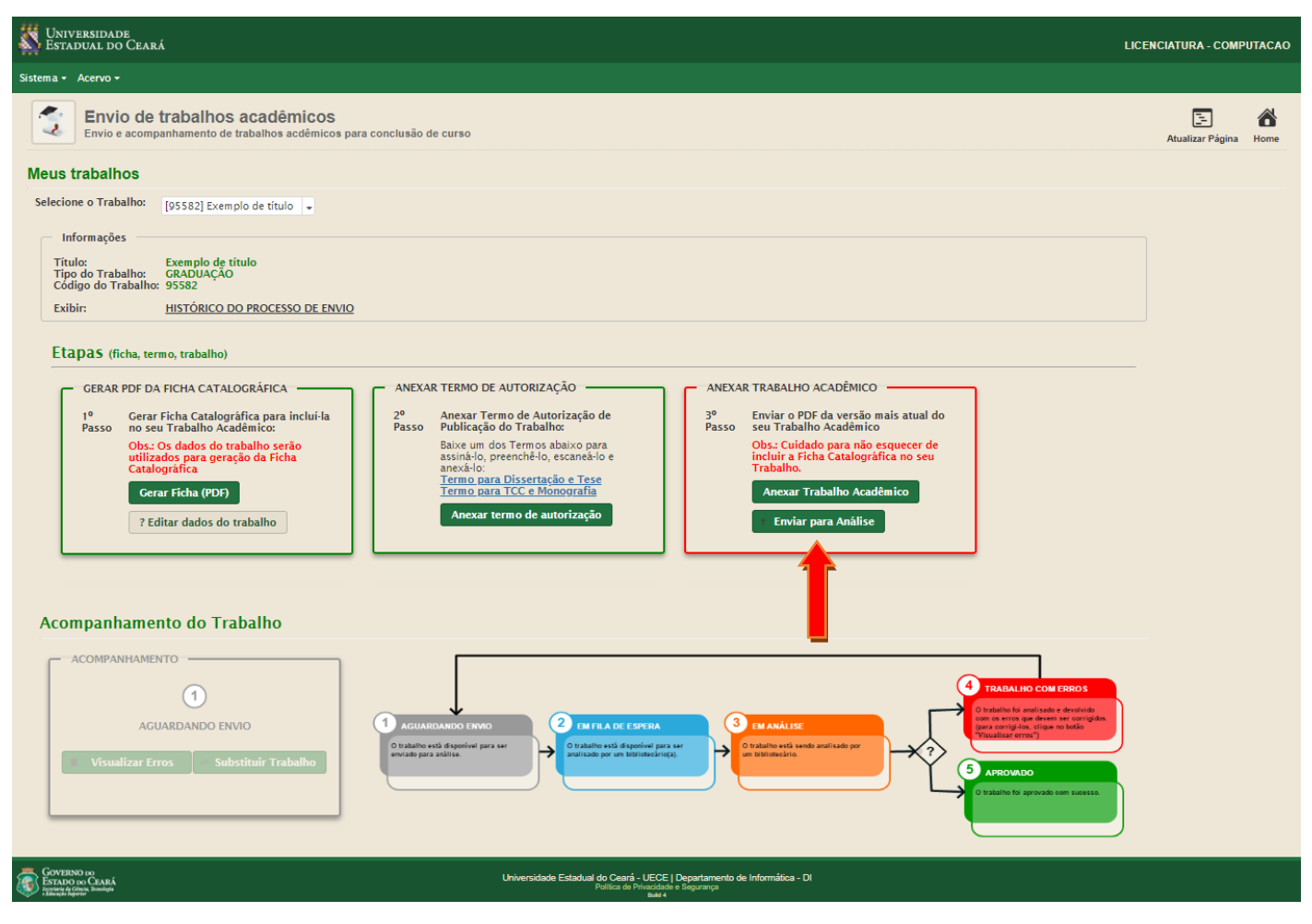

12. Clicar em 'Sim' para confirmar o envio para a Biblioteca.

| Universidade<br>Estadual do Ceará                                                                                                    |                                                                                                    | LICENCIATURA - COMPUTACAO |
|----------------------------------------------------------------------------------------------------|----------------------------------------------------------------------------------------------------|---------------------------|
| Sistema + Acervo +                                                                                                    |                                                                                                    |                           |
| Envio de trabalhos acadêmicos<br>Envio e acompanhamento de trabalhos acdêmicos par                                                                                                    | a conclusão de curso                                                                                                    | E 🏠 Kome                  |
| Meus trabalhos                                                                                                    |                                                                                                    |                           |
| Selecione o Trabalho: [95582] Exemplo de título 🗣                                                                                                    |                                                                                                    |                           |
| Informações<br>Trulo: Exemplo de titulo<br>GRADUAÇÃO<br>Código do Trabalho: 95582<br>Exibir: HISTÓRICO DO PROCESSO DE ENVIO<br>Etapas (ficha, termo, trabalho)<br>GERAR PDF DA FICHA CATALOGRÁFICA<br>1º Gerar Ficha Catalográfica para incluí-ia<br>no seu Trabalho Académico:<br>Obs: Os tados do trabalho serão<br>utilizados para geração da Ficha<br>Catagoráfica<br>Cerar Ficha (PDF)<br>L Editar dados do trabalho | Enviar para Análise     X <ul> <li>Confirma o envio do trabalho para análise?</li> <li>Sin</li> <li>Nio</li> </ul> ANEXAR TERMO DE AUTORIZAÇÃO de<br>Raviar a Termo de Autorização de<br>Rutar a formo s basino para<br>sina-lo, perenchê-lo, escaneáo e<br>rencipara TCC e Monografis <li>Mexar termo de autorização</li> <ul> <li>Maria de Autorização de<br/>Passo</li> <li>Envier o pois dissertação de<br/>rencipara TCC e Monografis</li> <li>Mexar termo de autorização</li> </ul> <ul> <li>Mexar Tabalho Acadêmico</li> <li>Braviar o PDF da versão mais atual do<br/>Sus endos perachê-lo, escaneá-lo,<br/>Sus endos perachê-lo, escaneá-lo,<br/>Reviar Tabalho Acadêmico</li> <li>Mexar termo de autorização</li> </ul> |                           |

13. Ao realizar as três etapas do cadastro, o processo de envio do trabalho acadêmico ficará concluído e o aluno deve aguardar o retorno de um bibliotecário. O aluno pode acompanhar o status do seu trabalho clicando no ícone 'Acompanhamento'.

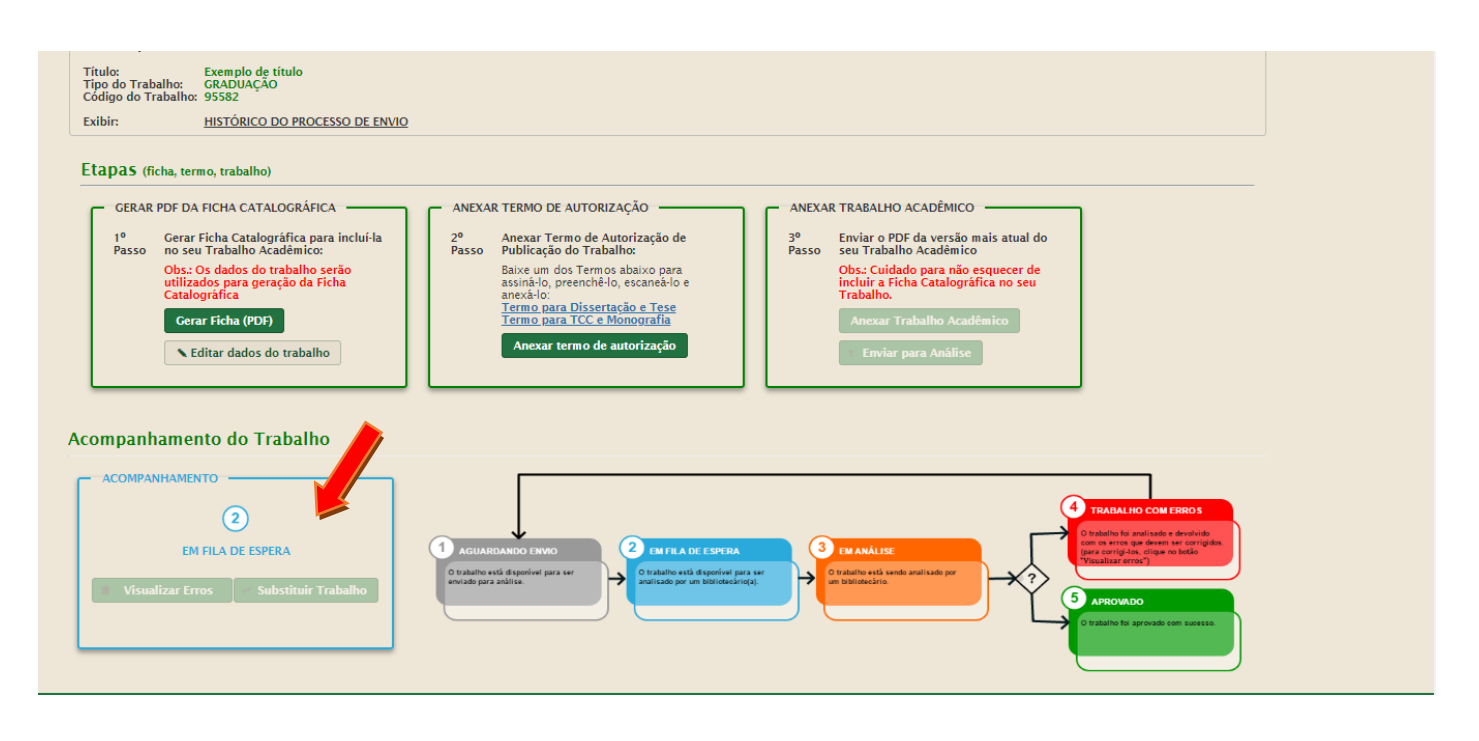

14. Quando um dos bibliotecários realiza a análise e reporta algum erro a ser corrigido, o trabalho é devolvido para o aluno. O aluno é notificado através do seu e-mail e deve acessar novamente o siduece.uece.br e clicar em 'LISTAR TCC'.

| Stadual do Ceará Empresas - Al                                                                               | DMINISTRACAO |
|----------------------------------------------------------------------------------------------------|--------------|
| Sistema 🕶 Acervo 🕶                                                                                           |              |
| Sistema de Informação e Documentação da Universidade Estadual do Ceará - UECE - SidUece.                     |              |
| Reserva     Image: Renovação     Image: Cadastrar TCC     Image: Cadastrar TCC     Image: Cadastrar TCC      |              |
|                                                                                                    |              |
| GOVERNO no<br>Estado uno Čeará – UECE   Departamento de Informática - DI<br>Bullos do Potenciado e Securação |              |

15. O aluno deve clicar em 'Visualizar Erros' para verificar quais os erros foram reportados pelo bibliotecário.

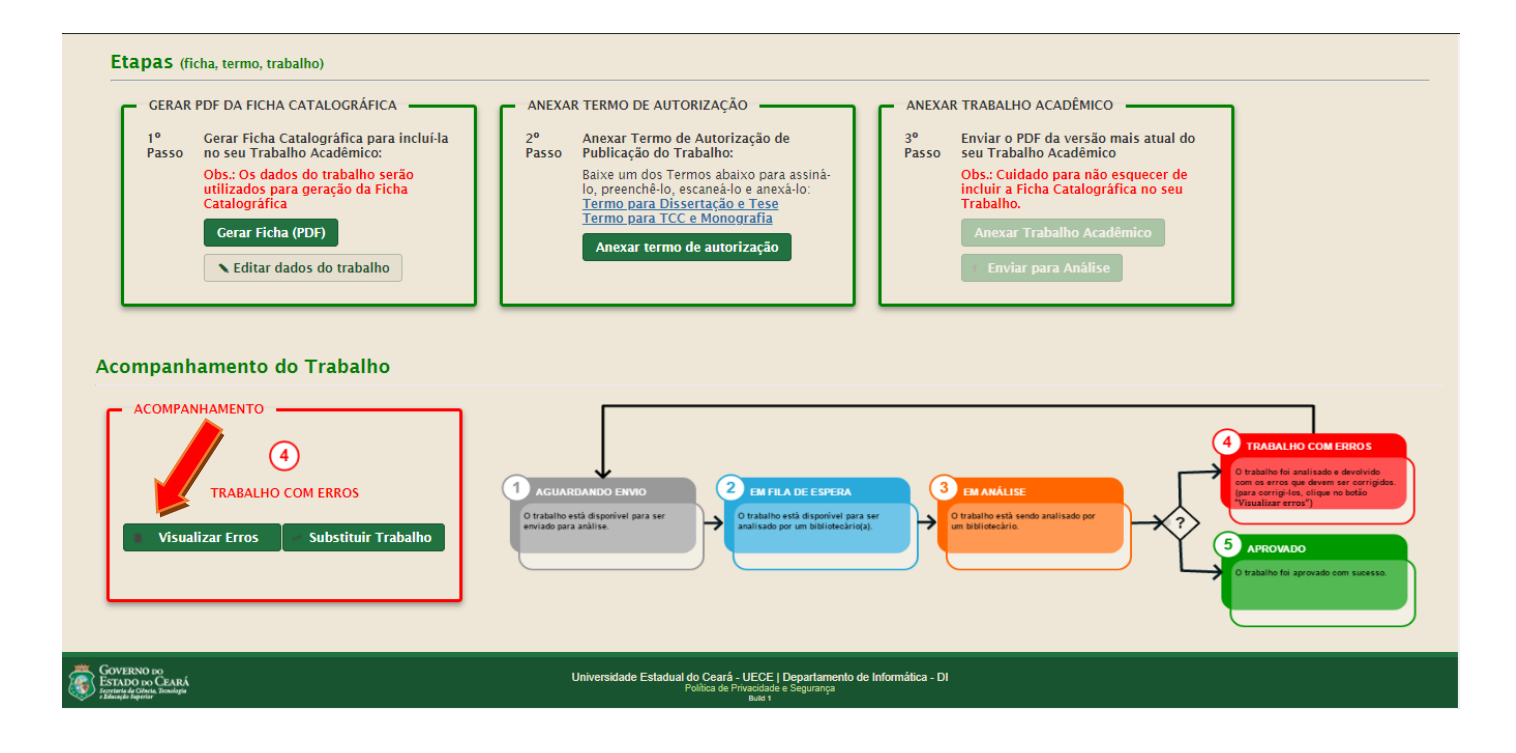

16. O aluno pode visualizar os erros que foram reportados e se houver alguma dúvida sobre os erros apontados, o aluno pode relatar sua dúvida clicando em 'Possui dúvidas. Clique aqui'

| Vniversidade<br>Estadual do Ceará                                    | EMPRESAS - ADMINISTRACAO                                                                                                    |
|----------------------------------------------------------------------|----------------------------------------------------------------------------------------------------|
| Sistema + Acervo +                                                   |                                                                                                    |
| Visualização de erros do trabalho                                    | Voltar Home                                                                                                    |
| Trabalho Termo de Autorização para publicação Manual de normalização | Erros informados                                                                                                    |
|                                                                      | - CAPA DO TRABALHO                                                                                                    |
|                                                                      | Página Secão/Subsecão Parágrafo                                                                                                    |
|                                                                      |                                                                                                    |
|                                                                      | Observação                                                                                                    |
|                                                                      | Craduação e especialização Sigla Departamento, Pôs graduação Brasão preto<br>e brancio Sem negrito titulo minúsculo Sigla da imprenta (cidade, estado,<br>ano) Data da entrega (ano da defesa) Mestrado e Doutorado Não citar<br>mestrado acadêmico e profissional                                                                         |
|                                                                      | - SUMÁRIO                                                                                                    |
|                                                                      | Possui dúvidas? Clique aqui                                                                                                    |
| · · · · · · · · · · · · · · · · · · ·                                | ragina seçao/subseçao raiagiaio                                                                                                    |
|                                                                      | Observação                                                                                                    |
|                                                                      | Alinhamento Ponto nas primeiras seções Ponto final nas demais seções Não<br>descrever os anexos e apêndices hínúsculo dos títulos de anexos e<br>apêndices Pinral de anexos e apêndices fungiar de anexos e apêndices descão<br>publicado e apêndices so straundaria com negrito e caixa<br>baixa Seção terciária sem negrito e caixa alta |
|                                                                      |                                                                                                    |

17. Após realizar as correções no seu trabalho, o aluno deve reenviar clicando em 'Substituir Trabalho'.

| Etapas (ficha, termo, trabalho)<br>GERAR PDF DA FICHA CATALOGRÁFICA<br>1º Gerar Ficha Catalográfica para incluí-la<br>Passo no seu Trabalho Académico:<br>Obs: Os dados do trabalho serão<br>utilizados para geração da Ficha<br>Catalográfica<br>Gerar Ficha (PDF)<br>Editar dados do trabalho<br>Acompanhamento do Trabalho | ANEXAR TERMO DE AUTORIZAÇÃO<br>2º Anexar Termo de Autorização de<br>Passo Publicação do Trabalho:<br>Baixe um dos Termos abaixo para assinã-<br>lo, preench-do, e scaneà-lo e anexà-lo:<br>Termo para Dissertação e Tese<br>Termo para TCC e Monografia<br>Anexar termo de autorização<br>Enviar para Análise                                                                                                    |
|----------------------------------------------------------------------------------------------------|----------------------------------------------------------------------------------------------------|
| ACOMPANHAMENTO<br>(4)<br>TRABALHO COM ERROS<br>Visualizar Erros<br>Substituir Trabalho                                                                                                    | 1     ACUARDANDO ENVO     2     EM FLA DE ESPERA     3     EM ANÀLIE     Chalaho està disporivei para ser     0     chalaho està disporivei para ser     0     Tatalho està disporivei para ser     0     Tatalho està disporivei para ser     0     Tatalho està disporivei para ser     0     0     Tatalho està disporivei para ser     0     0     Tatalho està disporivei para ser     0     0     Tatalho està disporivei para ser     0     0     Tatalho està disporivei para ser     0     0     Datalho està disporivei para ser     0     0     Datalho està disporivei para ser     0     Datalho està disporivei para ser     0     Datalho està disporivei para ser     0     Datalho està disporivei para se |
| GOVERNO DO<br>ESTADO DO CEARÁ<br>Internet a Contra Romangea                                                                                                    | Universidade Estadual do Ceará - UECE   Departamento de Informática - DI<br>Política de Privacidade e Segurança<br>Bullet I                                                                                                    |

## 18. Pronto! Agora é aguardar a nova análise

| Título: Exemplo de título<br>Tipo do Trabalho: GRADUAÇÃO<br>Código do Trabalho: 95582 |                                                                                                    |  |
|---------------------------------------------------------------------------------------|----------------------------------------------------------------------------------------------------|--|
| Exibir: HISTÓRICO DO PROCESSO DE ENVIO                                                |                                                                                                    |  |
|                                                                                       |                                                                                                    |  |
| Etapas (ficha, termo, trabalho)                                                       |                                                                                                    |  |
| GERAR PDF DA FICHA CATALOGRÁFICA                                                      | ANEXAR TERMO DE AUTORIZAÇÃO                                                                                                    |  |
| 1º Gerar Ficha Catalográfica para incluí-la<br>Passo no seu Trabalho Acadêmico:       | 2º     Anexar Termo de Autorização de     3º     Enviar o PDF da versão mais atual do       Passo     Publicação do Trabalho:     Passo     seu Trabalho Acadêmico                                                                                                    |  |
| Obs.: Os dados do trabalho serão<br>utilizados para geração da Ficha<br>Catalográfica | Baixe um dos Termos abaixo para<br>assiná-lo, preenchê-lo, escanea-lo e<br>anexá-lo:<br>Trabalho<br>Trabalho<br>Trab |  |
| Gerar Ficha (PDF)                                                                     | Termo para Dissertação e Tese<br>Termo para TCC e Monografia Anexar Trabalho Acadêmico                                                                                                    |  |
| ► Editar dados do trabalho                                                            | Anexar termo de autorização Enviar para Análise                                                                                                    |  |
|                                                                                       |                                                                                                    |  |
|                                                                                       |                                                                                                    |  |
|                                                                                       |                                                                                                    |  |
| Acompanhamento do Trabalho 💦 🔪 🗌                                                      |                                                                                                    |  |
|                                                                                       |                                                                                                    |  |
|                                                                                       |                                                                                                    |  |
|                                                                                       |                                                                                                    |  |
| 2                                                                                     |                                                                                                    |  |
| EM EILA DE ESPERA                                                                     | 1 AGUARDANDO ENVIO                                                                                                    |  |
|                                                                                       | O trabalho está diserrirei nara ser                                                                                                    |  |
| 🔲 Visualizar Erros 🔗 Substituir Trabalho                                              | enviado para análise.                                                                                                    |  |
|                                                                                       | S APROVADO                                                                                                    |  |
|                                                                                       | O trabalho fai aprovado eom sucesso.                                                                                                    |  |
|                                                                                       |                                                                                                    |  |
|                                                                                       |                                                                                                    |  |
|                                                                                       |                                                                                                    |  |

19. Quando o trabalho é aprovado o aluno é notificado por e-mail.

| Universidade<br>Estadual do Ceará                                                                                                    | Jeane Reb<br>EMPRESAS - A                                                                                                    | oucas De Sousa<br>OMINISTRACAO |
|----------------------------------------------------------------------------------------------------|----------------------------------------------------------------------------------------------------|--------------------------------|
| Sistema • Acervo •                                                                                                    |                                                                                                    |                                |
| Envio de trabalhos acadêmicos<br>Envio e acompanhamento de trabalhos acdêmicos par                                                                                                    | a conclusão de curso                                                                                                    | Página Home                    |
| Meus trabalhos                                                                                                    |                                                                                                    |                                |
| Selecione o Trabalho:                                                                                                    | •                                                                                                    |                                |
| Informações<br>Titulo:<br>Tipo of Trabalho: GRADUAÇAO<br>Código do Trabalho: 95600<br>Exibir: <u>HISTÓRICO DO PROCESSO DE ENVIO</u><br>Acompanhamento do Trabalho<br>ACOMPANHAMENTO<br>(3)<br>APROVADO<br>Visualizar Erros Substituir Trabalho | ATENÇÃO!<br>A análise do seu trabalho foi finalizada com sucesso e o mesmo<br>encontra-se disponível no Acervo da Biblioteca da UECE<br>Referência:<br>2020. 20 f. Trabalho de Conclusão de Curso (Orac<br>em 2020) - Universidade Estadual do Ceará, Fortaleza, 2020. Disponível em: ~http://siduece.uece.br/siduece/trabalhoAcademicoPublico.jsf7i & Acesso em: 7 de<br>2020 | uação<br>naio de               |
|                                                                                                    |                                                                                                    |                                |
| GOVERNO IN<br>ESTADO NO CLARÁ<br>Estado Noncina Innicipa                                                                                                    | Universidade Estadual do Ceará - UECE   Departamento de Informática - DI<br>Política de Presociate e Seguraringa<br>autor                                                                                                    |                                |